#### הדרכה להיצוא פיצול נסיאות הסדרן הרכה

- יש להכנס לסדרן הרכב כרגיל (ע"י הקלדת מספר המשתמש ולחיצה על כניסה)
  - יש ללחוץ על "הנסיעות שלי" 🌼
    - יש ללחוץ על "פיצול נסיעות" •

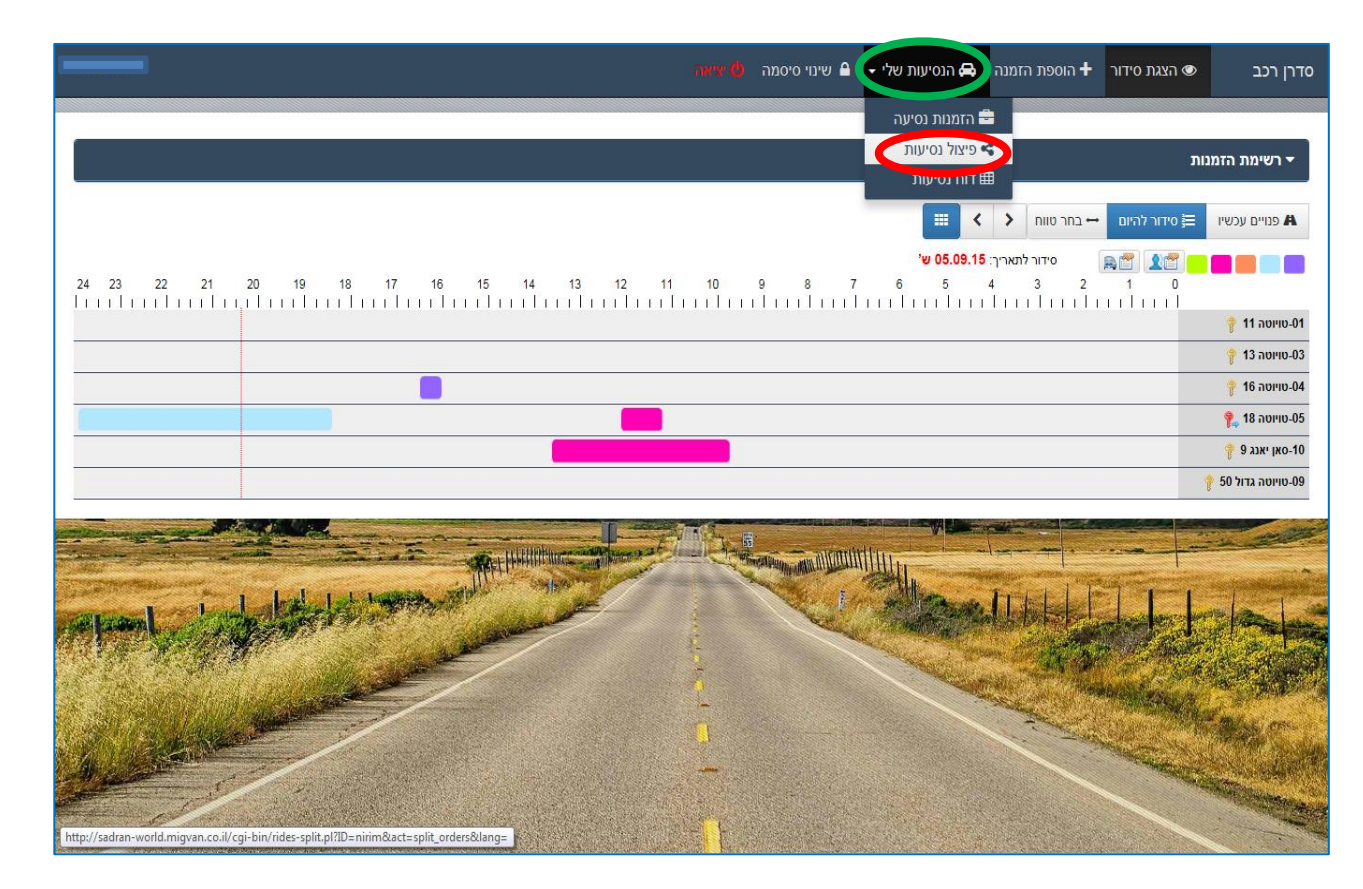

ַ במסך שיפתח, תחת הכותרת "נסיעות אחרונות שלי" – יש לבחור את הנסיעה שברצונך לפצל וללחוץ על הלחצן **רפיצוַל"** 

| ת אצל אחרים                                  |                                                                                                    |                                                                                                    |                                               |                             |                                                                                                    |                                                                                                    |        |
|----------------------------------------------|----------------------------------------------------------------------------------------------------|----------------------------------------------------------------------------------------------------|-----------------------------------------------|-----------------------------|----------------------------------------------------------------------------------------------------|----------------------------------------------------------------------------------------------------|--------|
|                                              | זמן נסיעה                                                                                                    | ردح                                                                                                    | ה"כ ק"מ לחיוב                                 | זמן לחיוב                   | הערת המבקש                                                                                                    | 00000                                                                                                    | פעולות |
| 2.09.15 06:45 T                              | 02.09.15 14:00 T                                                                                                    | 01 סויוטה 11                                                                                                    | (100.00%) 67 6                                | 100%                        | פיצול אוטומטי                                                                                                    | אושר                                                                                                    |        |
| ה 3.09.15 19:00                              | ה 03.09.15 20:30 מ'                                                                                                    | 09 טויוטה גדול 50                                                                                                    | (100.00%) 24                                  | 100%                        | פיצול אוטומטי                                                                                                    | אושר                                                                                                    |        |
|                                              |                                                                                                    |                                                                                                    |                                               |                             |                                                                                                    |                                                                                                    |        |
|                                              |                                                                                                    |                                                                                                    |                                               |                             |                                                                                                    |                                                                                                    |        |
|                                              |                                                                                                    |                                                                                                    |                                               |                             |                                                                                                    |                                                                                                    |        |
| : שלי                                        |                                                                                                    |                                                                                                    |                                               |                             |                                                                                                    |                                                                                                    |        |
|                                              |                                                                                                    |                                                                                                    |                                               |                             |                                                                                                    |                                                                                                    |        |
| т                                            | זיעה                                                                                                    | רכב                                                                                                    | יעד                                           | סה"כ ק"מ                    | 00000 פיג                                                                                                    | פעולות                                                                                                    |        |
| 04                                           | 04.09.15.11:00 i'                                                                                                    | 13 ppup - 03                                                                                                    |                                               |                             | ללא פיצול                                                                                                    | פיצול 🕂                                                                                                    |        |
| 04                                           | 04.09.15 14:00 ı'                                                                                                    | 01 טויוטה 11                                                                                                    | אזור                                          |                             | ללא פיצול                                                                                                    | פיצול 🕇                                                                                                    |        |
|                                              |                                                                                                    |                                                                                                    |                                               |                             |                                                                                                    |                                                                                                    |        |
| 03.                                          | ה 03.09.15 14:00                                                                                                    | 11 10/10 01                                                                                                    | шк                                            | 120                         | ללא פיצול                                                                                                    | פיצול 🕇                                                                                                    |        |
| 03.<br>03.                                   | 'ה 03.09.15 14:00<br>ה 03.09.15 07:30 'ה                                                                                                    | דס סייסה דד<br>13 סייסה 13                                                                                                 | אחו<br>; מפתח לא נלקח                         | 120                         | ללא פיצול<br>ללא פיצול                                                                                                    | פיצול <b>+</b><br>פיצול <b>+</b>                                                                                                   |        |
| 03.<br>03.<br>01.                            | יה 03.09.15 14:00 מ'<br>03.09.15 07:30 ה'<br>01.09.15 14:55 ג'                                                                                  | דס סייסה דד<br>13 סייסה 03<br>16 סייסה 04                                                                                  | אווו<br>; מפתח לא נלקח                        | 35                          | ללא פיצול<br>ללא פיצול<br>ללא פיצול                                                                                                    | <ul> <li>פיצול</li> <li>פיצול</li> <li>פיצול</li> </ul>                                                                            |        |
| 03.<br>03.<br>01.<br>31.                     | 03.09.15 14:00 a'<br>03.09.15 07:30 a'<br>01.09.15 14:55 a'<br>31.08.15 14:00 'a'                                                               | 11 - 01 - 01<br>13 - 01 - 03<br>16 - סויוסה<br>16 - סויוסה<br>10 - 01                                                      | אווו<br>; מפתח לא גלקח<br>אזור                | 35<br>34                    | ללא פיצול<br>ללא פיצול<br>ללא פיצול<br>ללא פיצול                                                                                                    | <ul> <li>פיצול</li> <li>פיצול</li> <li>פיצול</li> <li>פיצול</li> <li>פיצול</li> </ul>                                              |        |
| 03.<br>03.<br>01.<br>31.<br>30.              | 03.09.15 14:00 a'<br>03.09.15 07:30 a'<br>01.09.15 14:55 a'<br>31.08.15 14:00 a'<br>30.08.15 14:55 a'                                           | 11 הטויס - 01<br>13 - טייסה 03<br>16 - טייסה 04<br>11 - טייסה 01<br>18 - טייסה 05                                          | אוו<br>; מפתח לא גלקח<br>אזור                 | 120<br>35<br>34<br>56       | ללא פיצול<br>ללא פיצול<br>ללא פיצול<br>ללא פיצול<br>ללא פיצול                                                                                                    | <ul> <li>ליפצול</li> <li>ליפצול</li> <li>ליפצול</li> <li>ליפצול</li> <li>ליפצול</li> <li>ליפצול</li> <li>ליפצול</li> </ul>         |        |
| 03.<br>03.<br>01.<br>31.<br>30.<br>30.       | 03.09.15 14:00 a'<br>03.09.15 07:30 a'<br>01.09.15 14:55 a'<br>31.08.15 14:00 a'<br>30.08.15 14:50 a'<br>30.08.15 14:50 a'                      | 11 ווסויס – 01<br>13 - סייניסה 03<br>16 - סייניסה 04<br>11 - סייניסה 01<br>18 - סייניסה 11                                 | אזו<br>; מפתח לא נלקח<br>אזור<br>אזור         | 35<br>34<br>56              | ללא פיצול<br>ללא פיצול<br>ללא פיצול<br>ללא פיצול<br>ללא פיצול<br>ללא פיצול                                                                                                | <ul> <li>ל פיצול</li> <li>ל פיצול</li> <li>ל פיצול</li> <li>ל פיצול</li> <li>ל פיצול</li> <li>ל פיצול</li> <li>ל פיצול</li> </ul>  |        |
| 03.<br>03.<br>01.<br>31.<br>30.<br>30.<br>28 | 03.09.15 14:00 x'<br>03.09.15 07:30 x'<br>01.09.15 14:55 x'<br>31.08.15 14:00 x'<br>30.08.15 14:00 x'<br>30.08.15 14:00 x'<br>28.08.15 14:00 r' | 11 1010 - 01<br>13 0010 - 03<br>16 010 - 04<br>11 0110 - 01<br>18 010 - 05<br>11 0110 - 01<br>11 0110 - 01<br>11 0110 - 01 | אזו<br>; מפתח לא נלקח<br>אזור<br>אזור<br>אזור | 120<br>35<br>34<br>56<br>28 | ללא פיצול           ללא פיצול           ללא פיצול           ללא פיצול           ללא פיצול           ללא פיצול           ללא פיצול           ללא פיצול           ללא פיצול | <ul> <li>לפצול</li> <li>לפצול</li> <li>לפצול</li> <li>לפצול</li> <li>לפצול</li> <li>לפצול</li> <li>לפצול</li> <li>לפצול</li> </ul> |        |

1

# הדרכה להיצוע פיצול נסימות הסדרן הרכה

זהו המסך שיפתח לכם לאחר לחיצה על *"+פיצול"*.

במסך הבהיר מופיעים פרטי הנסיעה (זמן הנסיעה, הרכב והיעד) – <u>אך ללא השותפים לנסיעה.</u>

כעת – עליכם להוסיף את שמכם ואת שמות השותפים לנסיעה, זאת בלחיצה על הלחצן <mark>"*הוספה*".</mark>

| רכב: 01 01 01 רכב:                                           |           |
|--------------------------------------------------------------|-----------|
| יעד: אזור                                                    |           |
| זמת שלי דייער ללא פיצולי, 100%<br>( + הוספה ) יייל שווה      | ת אחרונ   |
| זמן נסיעה משתמש ק"מ (%) ק"מ זמן (%) הערות פעולות סטטוס פיצול |           |
| ללא פיצול 04.09.15 11:00 וֹ 04.09.                           | 9.15 07:0 |
| ללא פיצול 04.09.15 14:00 ו 04.09.15 14:00                    | 9.15 06:4 |
| ללא פיצול 03.09.15 14.00 ה' 03.09.                           | .15 06:48 |
| ללא פיצול 03.09.15 07:30 מ' 03.09.15                         | .15 07:00 |
| ללא פיצול 01.09.15 ללא פיצול 01.09.                          | 9.15 07:5 |
| ללא פיצול 31.08.15 14:00 ב' 31.08                            | .15 07:30 |
| ללא פיצול 30.08.15 14.55 א' 30.08                            | .15 08:0  |
| ללא פיצול 30.08.15 14.00 א' 30.08                            | .15 07:30 |
| ללא פיצול 28.08.15 14:00 וֹ 28.08.15                         | 8.15 07:3 |
| ללא פיציול 27 08 15 14-00 כי 27 08 2                         | .15 07:30 |

- . איזהו המסך שייפתח לכם לאחר לחיצה על הלחצן **"הוספה"**.
- כעת, עליכם לבחור מרשימה את שמכם ואת שמות המשתתפים בנסיעה בלחיצה על האייֻקון. 🔅

|                                                                                                    | אושר    | פיצול אוטומטי | 0.00   | נותר ללא פיצול:           | 0                     | ק"מ לפיצול:                                   | ה 20:30 'ה 20:09.   | נמה חרמוני 'ה 19:00 15 |
|----------------------------------------------------------------------------------------------------|---------|---------------|--------|---------------------------|-----------------------|-----------------------------------------------|---------------------|------------------------|
| 11         12         12         12         12         12         12         12         12         12         12         12         12         12         12         12         12         12         12         12         12         12         12         12         12         12         12         12         12         12         12         12         12         12         12         12         12         12         12         12         12         12         12         12         12         12         12         12         12         12         12         12         12         12         12         12         12         12         12         12         12         12         12         12         12         12         12         12         12         12         12         12         12         12         12         12         12         12         12         12         12         12         12         12         12         12         12         12         12         12         12         12         12         12         12         12         12         12         12         12         12         12                                                                                                    |         |               |        | <u>+ 06:45 04.09.15 -</u> | 'i 14:00 04.09.15     | זמן נסיעה:                                    |                     |                        |
| 1000       1000       1000       1000       1000       1000       1000       1000       1000       1000       1000       1000       1000       1000       1000       1000       1000       1000       1000       1000       1000       1000       1000       1000       1000       1000       1000       1000       1000       1000       1000       1000       1000       1000       1000       1000       1000       1000       1000       1000       1000       1000       1000       1000       1000       1000       1000       1000       1000       1000       1000       1000       1000       1000       1000       1000       1000       1000       1000       1000       1000       1000       1000       1000       1000       1000       1000       1000       1000       1000       1000       1000       1000       1000       1000       1000       1000       1000       1000       1000       1000       1000       1000       1000       1000       1000       1000       1000       1000       1000       1000       1000       1000       1000       1000       1000       1000       1000       1000       1000       1000                                                                                                          |         |               |        |                           | 01 טויוטה 11          | רכב:                                          |                     |                        |
| 100%         1010%         1011 mit fix eight         1000 eight         1011 mit fix eight         1000 eight         1000 eight         1 |         |               |        |                           | אזור                  | יעד:                                          |                     |                        |
| Image: marking state         marking state         market         market                                                           |         |               |        |                           | 100%                  | זמן נותר ללא פיצול:<br>+ הוספה > חלק הכל שווה |                     | עות אחרונות שלי        |
| Nume         Nume         Num         Num         Num         Num         Num         Num         Num         Num         Num         Num         Num         Num         Num         Num         Num         Num         Num         Num         Num         Num                                                                                                    | פעולות  | סטטוס פיצול   | פעולות | הערות                     | זמן (% <mark>)</mark> | משתמש ק"מ (%) ק"מ                             | זמן נסיעה           |                        |
| 大大学・         ケイボック・パイク         04.09.15 14:00 パ         04.09.15 14:00 パ         04.09.15 06.45           ケレビック・         カンパンク・         30.09.15 14:00 パ         00.09.15 07.00         00.09.15 07.00           ケレビック・         カンパンク・         00.09.15 14:00 パ         00.09.15 07.00         00.09.15 07.00           ケレビック・         カンパンク・         01.09.15 14:55 パ         01.09.15 07.50         00.08.15 14:50 パ           ケレビック・         カンパンク・         00.08.15 14:50 パ         00.08.15 07.30         00.08.15 07.30           ケレビック・         カンパンク・         00.08.15 14:00 パ         00.08.15 07.30         00.08.15 07.30           ケレビック・         カンパンク・         00.08.15 14:00 パ         00.08.15 07.30         00.08.15 07.30           ケレビック・         カンパンク・         20.08.15 14:00 パ         20.08.15 07.30         00.08.15 07.30           ケレビック・         カンパンク・         20.08.15 14:00 パ         20.08.15 07.30         20.08.15 07.30           ケレビック・         ケレビック・         ア 0.08.15 07.30         27.08.15 07.30         27.08.15 07.30                                                                                                    | פיצול 🛨 | ללא פיצול     |        |                           | %                     |                                               | 04.09.15 11:00 i'   | 04.09.15 07:00         |
| Image:         Image:         Image:<                                                                                                    | פיצול + | ללא פיצול     |        |                           |                       |                                               | 04.09.15 14:00 i'   | 04.09.15 06:45         |
| سیسین (1)         سیسین (1)         <                        | פיצול 🕇 | ללא פיצול     |        |                           |                       |                                               | ה 03.09.15 14:00    | 03.09.15 06:45         |
| http://titue         01.09.15 14:55 x*         01.09.15 07:50           http://titue         01.09.15 14:50 x*         31.08.15 07:30           http://titue         31.08.15 14:00 x*         31.08.15 07:30           http://titue         00.08.15 14:55 x*         30.08.15 08:05           http://titue         30.08.15 14:00 x*         30.08.15 07:30           http://titue         30.08.15 14:00 x*         30.08.15 07:30           http://titue         28.08.15 14:00 x*         28.08.15 07:30           http://titue         27.08.15 14:00 x*         27.08.15 07:30                                                                                                    | פיצול + | ללא פיצול     |        |                           |                       |                                               | ה 03.09.15 07:30    | 03.09.15 07:00         |
| burget         33.08.15 14:00 a'         33.08.15 07.30           burget         dhar eard         30.08.15 08:05         30.08.15 08:05           burget         dhar eard         30.08.15 14:05 a'         30.08.15 08:05           burget         dhar eard         30.08.15 14:05 a'         30.08.15 07:30           burget         dhar eard         30.08.15 14:05 a'         30.08.15 07:30           burget         dhar eard         28.08.15 14:00 a'         28.08.15 07:30           burget         dhar eard         27.08.15 14:00 a'         27.08.15 07:30                                                                                                    | פיצול 🕂 | ללא פיצול     |        |                           |                       |                                               | 01.09.15 14:55 ג'   | 01.09.15 07:50         |
| burg +         30.08.15 14:55 x*         30.08.15 08:05           30.08.15 08:05         30.08.15 07:30         30.08.15 07:30           burg +         burg +         burg +         burg +           burg +         burg +         burg +         burg +           burg +         burg +         burg +         b                                                                                                    | פיצול 🕇 | ללא פיצול     |        |                           |                       |                                               | ב 31.08.15 14:00 ב' | 31.08.15 07:30         |
| איז איז איז איז איז איז איז איז איז איז                                                                                                    | פיצול 🕇 | ללא פיצול     |        |                           |                       |                                               | א 30.08.15 14:55 א' | 30.08.15 08:05         |
| אלא פיצול         לא פיצול         + פיצול           28.08.15.01.7         28.08.15.01.7         28.08.15.01.7           27.08.15.01.7         27.08.15.01.7         4.00.11                                                                                                    | פיצול 🕇 | ללא פיצול     |        |                           |                       |                                               | א 30.08.15 14:00 א' | 30.08.15 07:30         |
| 27.08.15 07.30 ללא פיצול + פיצול                                                                                                    | פיצול 🕇 | ללא פיצול     |        |                           |                       |                                               | 28.08.15 14:00 r    | 28.08.15 07:30         |
|                                                                                                    | פיצול 🕇 | ללא פיצול     |        |                           |                       |                                               | ה 27.08.15 14:00    | 27.08.15 07:30         |
|                                                                                                    |         |               |        |                           |                       |                                               |                     | הבא 🔇                  |

|                            |                                         |                                |              | <u>רן הרכה</u>         | וא נסיצות בסד          | הדרכה להיצוע פיצ      |
|----------------------------|-----------------------------------------|--------------------------------|--------------|------------------------|------------------------|-----------------------|
|                            |                                         |                                |              |                        |                        |                       |
|                            |                                         |                                |              |                        |                        |                       |
| בחלון וללחוץ               | קליד את שמכם                            | משים", עליכם <b>לה</b> י       | רשימת משת    | ז המסך <mark>"ו</mark> | האייקון – ייפתו        | בלחיצה על 🗷           |
|                            |                                         |                                |              |                        | ."                     | על "חיפוש             |
|                            |                                         |                                |              |                        |                        |                       |
| ) 💮 http://sadran-world.mi | gvan.co.il/cgi-bin/rides-split.pl?ID=ni | irim&act=split_orders& 🔎 🗸 🖒 n | irim         | ×                      |                        |                       |
| 🔊 🔹 🖶 🕶 Page 🕶             | Safety ▼ Tools ▼ 🔞 ▼ 🚢 👍                |                                |              |                        |                        |                       |
| a 🛔                        |                                         | ×                              | /            | ותמשים                 | ספת הזמנה              | רכב 👁 הצגת סידור 🕂 הו |
| אושר                       | פיצול אוטומטי                           |                                |              |                        | ה 20:30                |                       |
|                            |                                         |                                | ע חיפוש Q (  |                        | יקר                    |                       |
|                            |                                         | שנוימת בבר                     | שם פו טי     | niroz                  |                        |                       |
|                            |                                         |                                | מוסן ניו עוו | 48202                  |                        |                       |
|                            |                                         | sidur                          | admin        | admin                  |                        |                       |
|                            | סטטוס פיצול                             | Sidui                          | aumin        | aumin                  |                        |                       |
| פיצול +                    | ללא פיצול                               | test                           | test         | test                   | 04.09.15 11:00         |                       |
| פיצול +                    | ללא פיצול                               | test1                          | test1        | test1                  | 04.09.15 14:00 ו       |                       |
| פיצול +                    | ללא פיצול                               | אביעזר                         | קובי         | 137                    | ה 03.09.15 14:00 🚍 בחר |                       |
| פיצול 🕇                    | ללא פיצול                               | אבן צור                        | תמיר         | 239                    | ה 03.09.15 07:30 🖿 בחר |                       |
| פיצול 🕇                    | ללא פיצול                               | אבני                           | דורה         | 133                    | 01.09.15 14:55 מ       |                       |
| פיצול +                    | ללא פיצול 🗸                             | ארני                           | ארנון        | 60                     | a1.08.15 14:00 ב       |                       |
| פיצול 🕇                    | ללא פיצול                               | Juk                            | pa inc       | 00                     | א 30.08.15 14:55       |                       |
| פיצול +                    | ללא פיצול                               | ביטול 🗙                        |              |                        | א 30.08.15 14:00       |                       |
| <b>ל</b> פיצול <b>ב</b>    | ללא פיצול                               |                                |              |                        | 28.08.15 14:00         |                       |
| פיצול 🕇                    | ללא פיצול                               |                                |              |                        | ה 27.08.15 14:00       |                       |
|                            |                                         | ביטול 🛩 שמירה 🗙                |              |                        |                        |                       |
|                            |                                         |                                | 1.17         | 12.37                  | A Stranger             | E 🔺 醋 😌 📴 🗣 🚚 🖿 205   |

על שמכם. Σכעת, עליכם ללחוץ **"בחר"** על שמכם. ■

| Y D Y C Aney | Safety 🗙 Tools 🗙 🔕 💌 | NI NI #1 | () ninm        | ^        |                     | W 🚺                     |
|--------------|----------------------|----------|----------------|----------|---------------------|-------------------------|
|              | Sarciy 1005 😈 😜 🚰    |          |                |          | הוספת הזמנה 🔹       | רן רכב 💿 הצגת סידור     |
|              |                      | ^        |                | שתמשים   | רשיות מי            |                         |
| אושו         | פיצא אוטומטי         |          | חיפוש <b>Q</b> |          | יקר 20.30 וו 20.30  |                         |
|              |                      | שם משפחה | ואם פרנוו      | שם משתמש |                     |                         |
|              |                      | יקר      | אבי            | avi      |                     |                         |
|              |                      | יקר      | ליאת           | 159      |                     |                         |
|              | סטטוס פיצול          |          |                |          | זמן נסיעה           |                         |
| פיצול 🕇      | ללא פיצול            |          |                |          | 04.09.15 11:00 i'   |                         |
| רפיצול +     | ללא פיצול            |          |                |          | 04.09.15 14:00 i'   |                         |
| פיצול +      | ללא פיצול            |          |                |          | ה 03.09.15 14:00    |                         |
| פיצול 🕂      | ללא פיצול            |          |                |          | ה 03.09.15 07:30    |                         |
| פיצול 🕇      | ללא פיצול            |          |                |          | 01.09.15 14:55 x'   |                         |
| פיצול 🕇      | ללא פיצול            |          |                |          | ב 31.08.15 14:00 ב' |                         |
| פיצול 🕇      | ללא פיצול            |          |                |          | 30.08.15 14:55 א'   | א 30.08.15 (15 א 30.08) |
| פיצול 🕇      | ללא פיצול            | ביטול 🗙  |                |          | 30.08.15 14:00 א'   | א 30.08.15 07:30 א'     |
| פיצול 🕇      | ללא פיצול            |          |                |          | 28.08.15 14:00 i'   |                         |
| פיצול 🕂      | ללא פיצול            |          |                |          | ה 27.08.15 14:00    | ה 27.08.15 07:30 'ה     |

### הדרכה להיצוא פיצול נסיאות הסדרן הרכה

|         |               |               | , -     |                                    |                |            |             | ,                         | -                | -                                        |                     |
|---------|---------------|---------------|---------|------------------------------------|----------------|------------|-------------|---------------------------|------------------|------------------------------------------|---------------------|
| ביתנה 🛔 |               |               | ×       |                                    |                |            |             | פיצול נסיעה               | ספת הזמנה 5      | הצגת סידור 🕂 הוס                         | • סדרן רכב          |
|         |               |               | 0.00    | יי ללא פיצול:<br>06:45 04.09.15 ו' | - 1.14:00 04.0 | 0<br>9.15  |             | ק"מ לפיצול:<br>זמן נסיעה: |                  | צל אחרים                                 | חיובים על נסיעות א  |
| פעולות  | ουυυο         | הערת המבקש    | זיוב    |                                    | טויוטה 11      | 01<br>אזור |             | רכב:<br>יעד:              | זמן נסיעה        |                                          | שם המבקש            |
|         | אושר          | פיצול אוטומטי |         |                                    |                | 67%        | .0          | זמן שרכ ללא               | ד 14:00          | 02.09.15 06:45 t'                        | admin sidur         |
|         | אושר          | פיצול אוטומטי |         |                                    |                |            | לק הכל שווה | + הוספה - חי              | ה 20:30          | ה 03.09.15 19:00 ה'                      | נעמה חרמוני         |
|         |               |               | פעולות  | הערות                              | זמן (%)        | ק"מ        | ן"מ (%)     | משתמש ו                   |                  |                                          |                     |
|         |               |               | <b></b> |                                    | 33 %           | 0          | 33 %        | אבי יקר 🛔                 |                  |                                          |                     |
|         |               |               | Ĥ       |                                    | %              |            | %           |                           |                  |                                          |                     |
|         |               |               |         |                                    |                |            |             |                           |                  | 1                                        | נסיעות אחרונות של   |
|         | פעולות        | סטטוס פיצול   | 7.      |                                    |                |            |             |                           | נה               | זמן נסיי                                 |                     |
| ۲       | <b>+</b> פיצו | ללא פיצול     |         |                                    |                |            |             |                           | 04.09.15 11:00   | (                                        | 04.09.15 07:00 i'   |
| 7       | <b>+</b> פיצו | ללא פיצול     |         |                                    |                |            |             |                           | 04.09.15 14:00   | (                                        | 04.09.15 06:45 i'   |
| 7       | <b>+</b> פיצו | ללא פיצול     |         |                                    |                |            |             |                           | ت 03.09.15 14:00 | 1                                        | 03.09.15 06:45 a'   |
| 7       | פיצו +        | ללא פיצול     |         |                                    |                |            |             |                           | ت 03.09.15 07:30 | 6                                        | ה 03.09.15 07:00    |
| 5       | פיצו +        | ללא פיצול     |         |                                    |                |            |             |                           | 01.09.15 14:55 ; | t l                                      | 01.09.15 07:50 x'   |
| 5       | <b>+</b> פיצו | ללא פיצול     |         |                                    |                |            |             |                           | 31.08.15 14:00 = | <u>د</u>                                 | 31.08.15 07:30 ב'   |
| 5       | <b>+</b> פיצו | ללא פיצול     | שמירה 🗸 | ביטול 🗙                            |                |            |             |                           | א 30.08.15 14:55 | i l                                      | א 30.08.15 08:05 א' |
|         | <b>+</b> פיצו | ללא פיצול     |         | אזור                               |                | 11 וויוטה  | υ 01        |                           | x 30.08.15 14:00 | e la la la la la la la la la la la la la | א 30.08.15 07:30    |
|         | + e*y         | ללא פיצול     | 28      | אזור                               |                | 11 וויוטה  | υ 01        |                           | 28.08.15 14.00   | (                                        | 28.08.15 07:30 i    |
|         |               | ללע פיעול     | 68      | אזוג                               |                | 11 201     | n 01        |                           | 27.08.15.14:00 = | ,                                        | 27.08.15.07:30.5    |
|         |               | 12.5 KT       | 00      | link                               |                | 111010     |             |                           | 27.00.10 14.001  |                                          | 21.00.10 01.0011    |

יש לחזור על עמודים 3,2 עד להוספת כל השותפים לנסיעה, זאת בלחיצה על <mark>"הוספה"</mark>.

- ע לאחר שכל המשתתפים מופיעים (כפי שרואים במסך שלמטה), יש לפצל לאחוזים את <mark>הק"מ</mark> ואת הזמן. ✓
  - .100% עמכיוון שהנתונים באחוזים (%) יש לוודא שסך כל הק"מ וגם הזמן, יהיו 💴 🗸
    - . יש להקליד בכל חלון את כמות האחוזים לפיצול 🗸
    - לאחר סיום הפיצול לאחוזים יש ללחוץ על **"שמירַה".** ✓

|        |                         |               | ×        |                                    |                 |           |             | פיצול נסיעה                | נ הזמנה 🕴     |                     |                     |
|--------|-------------------------|---------------|----------|------------------------------------|-----------------|-----------|-------------|----------------------------|---------------|---------------------|---------------------|
|        |                         |               | 0.00     | תר ללא פיצול:<br>06:45 0, 09.15 ו' | - 'I 14:00 04.0 | 0<br>9.15 |             | ק"מ לפיצול:<br>זמן נסיעה:  |               | צל אחרים            | חיובים על נסיעות אי |
| פעולות | ουυιο                   | הערת המבקש    | בויר     |                                    | - טויוטה 11     | - 01      |             | רכב:                       | זמן נסיעה     |                     | שם המבקש            |
|        | אושר                    | פיצול אוטומטי |          |                                    | :               | 34%       |             | יער.<br>זמן נותר ללא פיצוי | 14:00 т'      | 02.09.15 06:45 т'   | admin sidur         |
|        | אושר                    | פיצול אוטומטי |          |                                    |                 |           | הכל שווה    | + הוספה 🗲 חלק              | ה 20:30       | ה 03.09.15 19:00 ה' | נעמה חרמוני         |
|        |                         |               | פעולות   | הערות                              | זמן (%)         | ק"מ       | ק"מ (%)     | משתמש                      |               |                     |                     |
|        |                         |               |          |                                    | 33              | 0         | <b>2</b> 33 | אבי יקר 🔺                  |               |                     |                     |
|        |                         |               | <b>±</b> |                                    | 33              | 0         | 33          | תמיר אבן<br>צור            |               |                     | נסיעות אחרונות של   |
|        | פעולות                  | סטטוס פיצול   | ×        |                                    |                 |           |             |                            |               | זמן נסיעה           |                     |
|        | <b>ר</b> פיצו <b>א</b>  | ללא פיצול     |          | r                                  | 34              | 0         | 34          | בית נהג 🛔                  | 04.09.15 11:  | 00 i'               | 04.09.15 07:00 i'   |
|        | פיצו <b>א</b>           | ללא פיצול     |          |                                    | ~               |           |             |                            | 04.09.15 14:  | 00 i'               | 04.09.15 06:45 i'   |
|        | פיצוי +                 | ללא פיצול     |          |                                    | =100            |           | =100        |                            | 03.09.15 14:0 | ה 00'               | ה 03.09.15 06:45 ה' |
|        | <b>ר</b> פיצו <b>א</b>  | ללא פיצול     |          |                                    | -100            |           |             |                            | 03.09.15 07:3 | ה 30'               | ה 03.09.15 07:00    |
|        | <b>ר</b> פיצוו <b>+</b> | ללא פיצול     |          | )                                  |                 |           |             |                            | 01.09.15 14:  | 55 a'               | 01.09.15 07:50 x'   |
|        | <b>ל</b> פיצוי          | ללא פיצול     |          |                                    |                 |           |             |                            | 31.08.15 14:0 | ב 00'               | 'ב 31.08.15 07:30 ב |
|        | <b>ר</b> פיצוי <b>+</b> | ללא פיצול     | שמירה    | 710°-1 X                           |                 |           |             |                            | 30.08.15 14:  | א 55                | א 30.08.15 08:05 א' |
|        | <b>ר</b> פיצוי <b>+</b> | ללא פיצול     |          | אזור                               |                 | ה 11      | 01 טויוט    |                            | 30.08.15 14:0 | א סנ                | א 30.08.15 07:30 א' |
|        | פיצוי +                 | ללא פיצול     | 28       | אזור                               |                 | n 11      | 01 טויוט    |                            | 28.08.15 14:  | 00 ı'               | 28.08.15 07:30 i'   |
|        | <b>ר</b> פיצוי <b>+</b> | ללא פיצול     | 68       | אזור                               |                 | n 11      | 01 טויוט    |                            | 27.08.15 14:0 | ה 00'               | 27.08.15 07:30 a'   |
|        |                         |               |          |                                    |                 |           |             |                            |               |                     |                     |

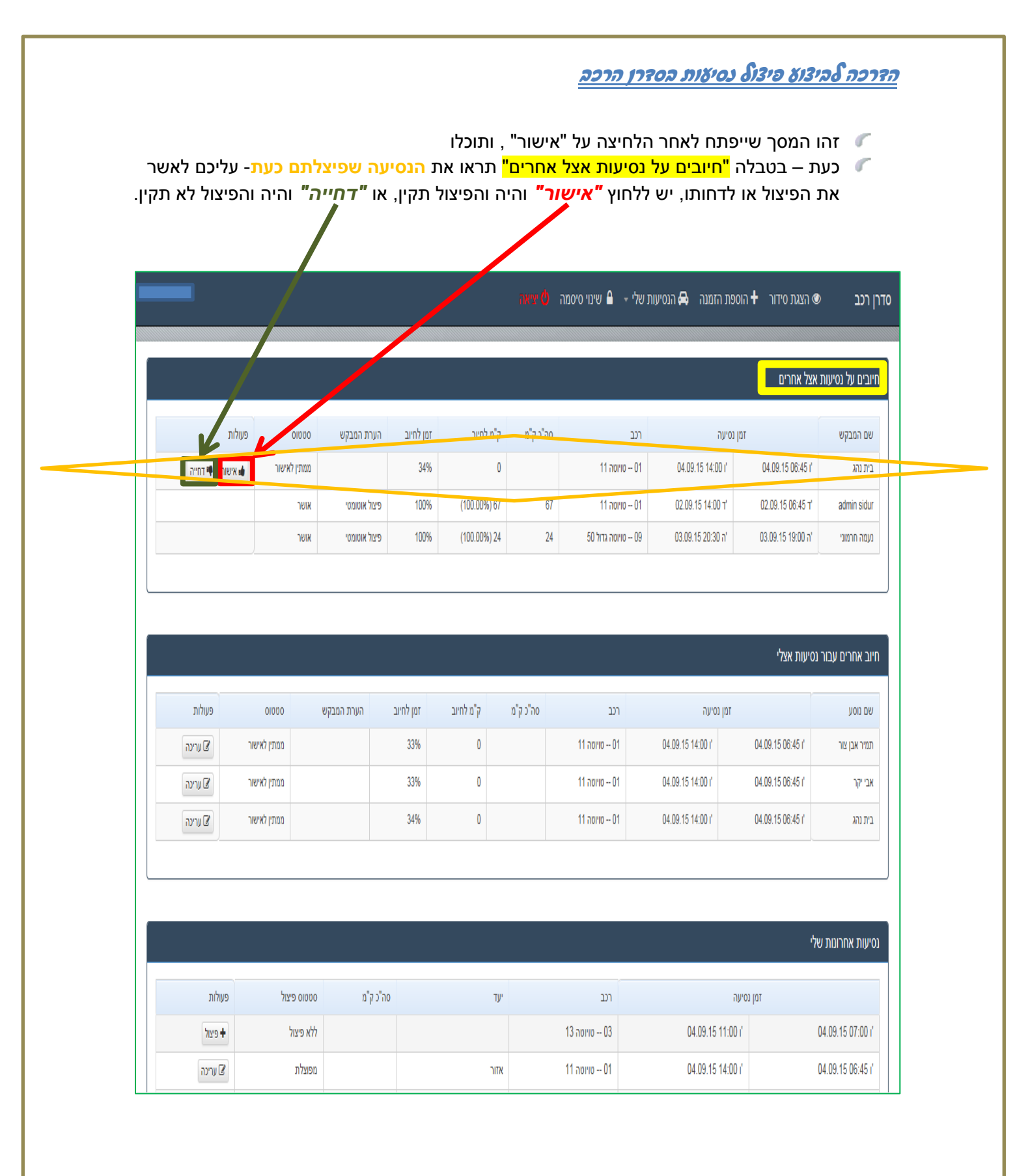

# ובעצם פיצול הנסיעה הסתיים...

בהצלחה

הדרכה להיצוא פיצול נסיאות הסדרן הרכה

# <u>כמה דגשים לפיצול נסיעות:</u>

- נסיעות ניתן לפצל עד 10 ימים <u>לאחר סיום הנסיעה.</u> 🗸
- ע מי שיכול לפצל, הוא הנהג (מי שהעביר כפתור), רק הוא יכול לראות את הנסיעה בשם המשתמש ✓ שלו.
- עיתן לפצל נסיעות עם משתמשים הרשומים במערכת **בלבד !** והיה ומשתמש אינו רשום במערכת, ✓ יש לפנות אליי במסרון ולשדר את מספר התקציב האישי ושמכם.
  - א חשוב !!! חשוב !!! מי ששיתפתם אתו את הנסיעה, חייב להיכנס לסדרן (תוך שבוע) וללחוץ 🗸

.(בטבלה <mark>"חיובים על נסיעות אצל אחרים"</mark>). **"אישור"**, כפי שמתואר בעמוד 5

ניתן לראות תמיד את הנסיעות המפוצלות שלכם במסך המפורט בעמוד מס' 1 – עליכם ללחוץ על 🗸

"הנסיעות שלי" ולבחור "פיצול נסיעות". **והיה ואחרים פיצלו נסיעה שבהשתתפותכם**, **עליכם** 

<u>לאשר את הפיצול בלחיצה על "אישור".</u>

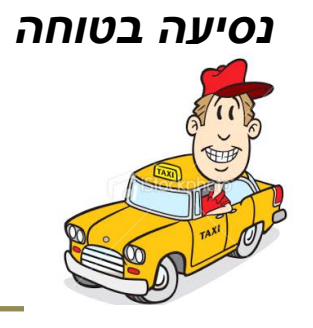